## DOMINIQUE MAIER

## Anleitung zu 7-Zip unter Windows

## Download und Installation

Das quelloffene und auch bei gewerblicher Nutzung kostenfreie Programm kann unter <u>www7-</u> <u>zip.org</u> als 32-bit oder 64-bit-Version heruntergeladen und installiert werden (im Zweifel fragen Sie bitte Ihren System-Administrator, also denjenigen, der bei Ihnen auch sonst Software installiert).

## Einrichtung

Danach kann die Anzahl der zur Verfügung gestellten Einträge im Kontextmenü des Explorers nach eigenen Wünschen reduziert werden. Dazu das Programm 7-Zip File Manager öffnen. Die Optionen sind zu finden unter: Extras  $\rightarrow$  Optionen  $\rightarrow$  7-Zip

| K K                                                                                                    | <b>^</b> |  |  |  |  |  |
|----------------------------------------------------------------------------------------------------|----------|--|--|--|--|--|
| Optionen                                                                                                    | X        |  |  |  |  |  |
| System 7-Zip Ordner Editor Einstellungen Spr                                                                                                    | ache     |  |  |  |  |  |
| 7-Zip in Kontextmenü integrieren                                                                                                    |          |  |  |  |  |  |
| 🗖 7-Zip in Kontextmenü integrieren (32 Bit)                                                                                                    |          |  |  |  |  |  |
| 🗖 Kontextmenü kaskadieren                                                                                                    |          |  |  |  |  |  |
| j 🔽 Symbole im Kontextmenü<br>🔽 Verdoppelung des Wurzelordners vermeiden                                                                                                    |          |  |  |  |  |  |
|                                                                                                    |          |  |  |  |  |  |
| <ul> <li>Ormen</li> <li>Öffnen &gt;</li> <li>Dateien entpacken</li> <li>Hier entpacken</li> <li>Entpacken nach <verzeichnis></verzeichnis></li> <li>Archiv überprüfen</li> <li>Zu einem Archiv hinzufügen</li> <li>Hinzufügen zu <archiv>.7z</archiv></li> <li>Hinzufügen zu <archiv>.zip</archiv></li> <li>Archivieren und versenden</li> <li>Archivieren in <archiv>.zip und versenden</archiv></li> <li>CRC SHA &gt;</li> </ul> |          |  |  |  |  |  |
|                                                                                                    |          |  |  |  |  |  |
| OK Abbrechen <u>A</u> nwenden                                                                                                    | Hilfe    |  |  |  |  |  |

Verpacken und verschlüsseln

Um Dateien für den Versand vorzubereiten, können Sie entweder den **7-Zip File Manager** über das Startmenü aufrufen oder das Kontextmenü des Windows Explorers verwenden. Im Folgenden

wird nur die bequeme Methode über das Kontextmenü erklärt. Markieren Sie zunächst alle zu packenden Dateien oder Verzeichnisse. Mit Rechtsklick auf der Markierung öffnen Sie das Kontextmenü. Darin gibt es ein Untermenü "7-Zip", in welchem Sie "Zu einem Archiv hinzufügen..." wählen.

Es erscheint der folgende Dialog, in dem Sie bitte die blau hervorgehobenen Einstellungen vornehmen. Archivformat und Verschlüsselungsverfahren werden als Voreinstellung für die Zukunft übernommen. Überprüfen/ändern Sie oben den Dateinamen und vergeben Sie unten rechts ein <u>sicheres</u> Passwort (in beide Felder eingeben). Meine Passwort-Richtline: 16 Stellen bestehend aus Großbuchstaben, Kleinbuchstaben, Ziffern, Sonderzeichen. Die Benutzung von Wörtern, die im Wörterbuch nachgeschlagen werden können, auch in Kombination mit Geburtsdaten, führt <u>nicht</u> zu einem sicheren Passwort (es gibt, für jeden abrufbar, schöne Werkzeuge im Internet, die sog. Wörterbuch-Attacken beherrschen und aus Wörtern zusammengesetzte Passwörter in Sekunden oder Minuten knacken können).

|        | Zu Archiv hinzufügen                                 |                                              |                      |                                                |                                                             | ×      |
|--------|------------------------------------------------------|----------------------------------------------|----------------------|------------------------------------------------|-------------------------------------------------------------|--------|
| ų<br>I | Archiv: C:\users\dmai                                | er\Meine Dokumente\Do<br>chtsanwalt Maier.7z | okumente\            |                                                |                                                             | .      |
| -      | Archivformat:                                        | Tz Normal                                    | -<br>-               | Art der Aktyalisierung:<br>Verzeichnisstruktur | Hinzufügen und Ersetzen                                     | ।<br>ज |
|        | Kompressionsverfahren:                               | LZMA2                                        |                      | Optionen                                       | s Archiv (SFX) erstellen                                    |        |
|        | Wörterbuchgröße:<br><u>W</u> ortgröße:               | 16 MB<br>32                                  | •<br>•               | 🔲 Zum Schreiben geöf                           | <sup>:</sup> fnete Dateien einbeziehen<br>rimierung löschen |        |
|        | Größe <u>s</u> olider Blöcke:<br>Anzahl CPU-Threads: | 2 GB                                         | <b>•</b><br>12       | Verschlüsselung<br>Passwort eingeben:          |                                                             |        |
|        | Speicherbedarf beim Komprimieren: 192 MB             |                                              | Passwort bestätigen: |                                                |                                                             |        |
|        | In Teildateien aufsplitten (Bytes):                  |                                              |                      | Passwort anzeigen     Verfahren:               |                                                             |        |
|        | Parameter:                                           |                                              | ateinamen verschl    | lüsseln                                        |                                                             |        |
|        |                                                      |                                              |                      |                                                |                                                             |        |
|        |                                                      |                                              |                      | OK Abbre                                       | chen Hilfe                                                  |        |

Bestätigen Sie die Eingaben mit "OK" - das ZIP-Archiv wird im aktuellen (bzw. in dem im Dialog ausgewählten) Verzeichnis erstellt.

<u>Entpacken</u>

Um die Dokumente aus einem empfangenen ZIP-Archiv zu extrahieren können Sie entweder den **7-Zip File Manager** über das Startmenü aufrufen oder das Kontextmenü des Windows Explorers verwenden. Im Folgenden wird nur die Methode über das Kontextmenü erklärt. Mit Rechtsklick auf das zu entpackende ZIP-Archiv öffnen Sie das Kontextmenü. Darin gibt es ein Untermenü "7-Zip", in welchem Sie "Dateien entpacken..." wählen.

Es erscheint der folgende Dialog, in dem Sie bitte ein Zielverzeichnis auswählen und das unten rechts das Passwort eingeben.

Bestätigen Sie die Eingaben mit "OK" – die im ZIP-Archiv enthaltenen Dateien und Verzeichnisse werden ins Zielverzeichnis extrahiert.